## How to view your Blueprint for Wellness Results Online

3-4 days after your blood draw, you are able view your results online (assuming Quest received your eligibility information)

## If you registered for your appointment online:

- 1) Go to my.blueprintforwellness.com
- 2) Under "Returning Participant" enter your username and password, then click "Submit"
  If you forgot your username or password, click on "Forgot Password" and follow the prompts

- If you are still experiencing difficulties, call the Blueprint for Wellness Call Center at 1-866-908-9440

3) Once you have signed in, click on "Review Results" and you may view your results online

## If you made your appointment through the Blueprint for Wellness Call Center or you were a walk-in during the event:

1) Go to my.blueprintforwellness.com

2) Under "New Participant" enter your registration key: <u>egyptian</u> then click "Submit"

3) You will be prompted for your Unique ID and DOB, then "Submit".

4) Verify that your information is correct, create a username and password, and select a secret question and answer, then click "Submit"

5) On the next screen, click on "Review Results" and you may view your results online

Call Center 866-908-9440 Hours of Operation: Monday- Friday 7 AM to 8:30 PM CST Saturday 7:30 AM to 4:00 PM CST